## ŚCIEŻKA ŚWIADCZENIODAWCY – ANEKSOWANIE NA 2009

Pobranie aplikacji OFERTOWANIE 2009 z Internetowego Systemu Informacji -ISI (https://isi.nfz-krakow.pl/?p=ko2008\_aplikacja) Zainstalowanie aplikacji OFERTOWANIE 2009 Przegladniecie i ewentualne uzupełnienie/zmiana danych świadczeniodawcy w PORTALU POTENCJAŁU (Dane świadczeniodawcy, Personel, Umowy podwykonawstwa - jeżeli takie istnieją, Struktura świadczeniodawcy) Przygotowanie i pobranie PROFILU POTENCJAŁU z PORTALU POTENCJAŁU Wgranie PROFILU POTECJAŁU do aplikacji OFERTOWANIE 2009 Pobranie z PORTALU POTENCJAŁU najbardziej aktualnego ZESTAWU/ÓW PRODUKTÓW HANDLOWYCH (zakładka "Zestawy produktów handlowych") Wgranie najbardziej aktualnego ZESTAWU/ÓW PRODUKTÓW HANDLOWYCH do aplikacji OFERTOWANIE 2009 Pobranie z PORTALU ŚWIADCZENIODAWCY (zakładka "Zaopatrzenie ortopedyczne"  $\rightarrow$  "Pokaż więcej"  $\rightarrow$  "Informator o postępowaniach na rok 2009") konkretnej/ych DEFINICJI ZAKRESU/ÓW Wgranie konkretnej/ych DEFINICJI ZAKRESU/ÓW do aplikacji **OFERTOWANIE 2009** Utworzenie pliku ofertowego i nagranie pliku na nośnik elektroniczny Wydruk oznaczenia wniosku